## ヤフー地図でルート検索をする

今回はヤフーホームページの「地図」で、目的地の位置確認やルート検索などの学習を行います。

1. Yahoo Japan ホームページで目的地の位置を確認(例: 富田さとにわ耕園)

(1) インターネットに接続し、ヤフーホームページを開く。

(2)目的地の施設名 または 住所(例:千葉市若葉区富田町711-7)を入力し、「地図」をクリック。

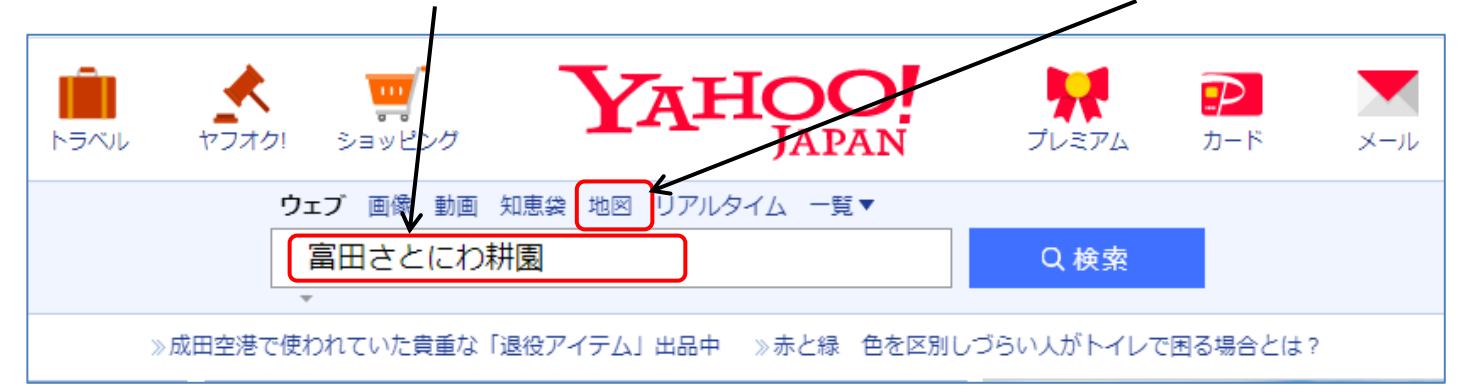

## (3) 地図画面に切り替わって目的地位置が表示される(図1)。

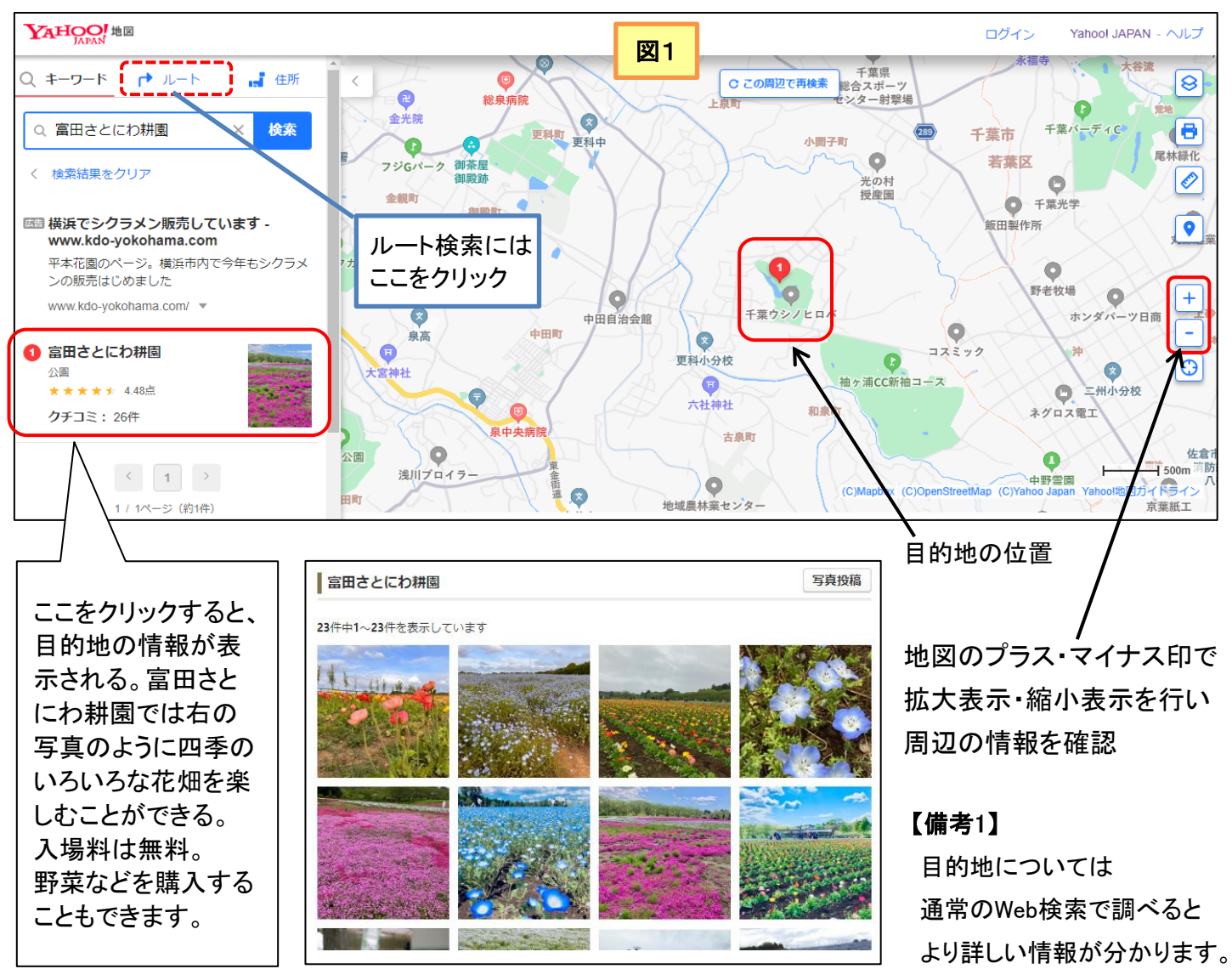

[ヤフー地図でルート検索をする]

- 1 / 3 -

- 2. 目的地までのルート検索(例: 富田さとにわ耕園 千葉市若葉区富田町711-1)
- (1)図1のヤフー地図において、上部の「ルート」(赤点線部分)をクリック。
- (2) 画面左側が検索項目指定画面になるので次のように指定する。
  - \*公共交通機関・自動車・徒歩では、「自動車」を選択。
  - \*スタート地点欄には、出発する場所としてナルク茂原の住所「茂原市茂原480」を入力。
  - \*ゴール地点欄には、右側の地図画面から選択して指定。

「富田さとにわ耕園」の駐車場は北側にあるので北の道路を右クリックし、表示されるメニューで 「ゴール地点に設定」を選択。⇒ 自動的に地図にGマークが入り、ゴール入力欄に住所が表示される。

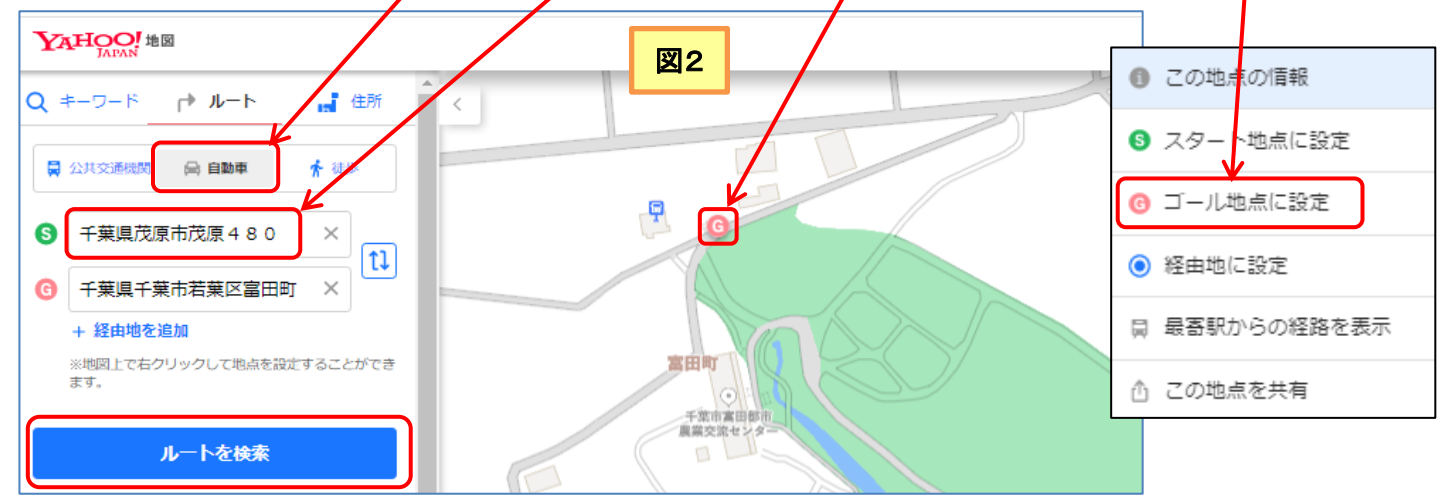

\*スタートおよびゴール地点の欄が埋まったら、「ルートを検索」をクリックしルートを表示します。

(3)検索ルートが複数表示されるので、今回は「おすすめ」のルート2を選択します。

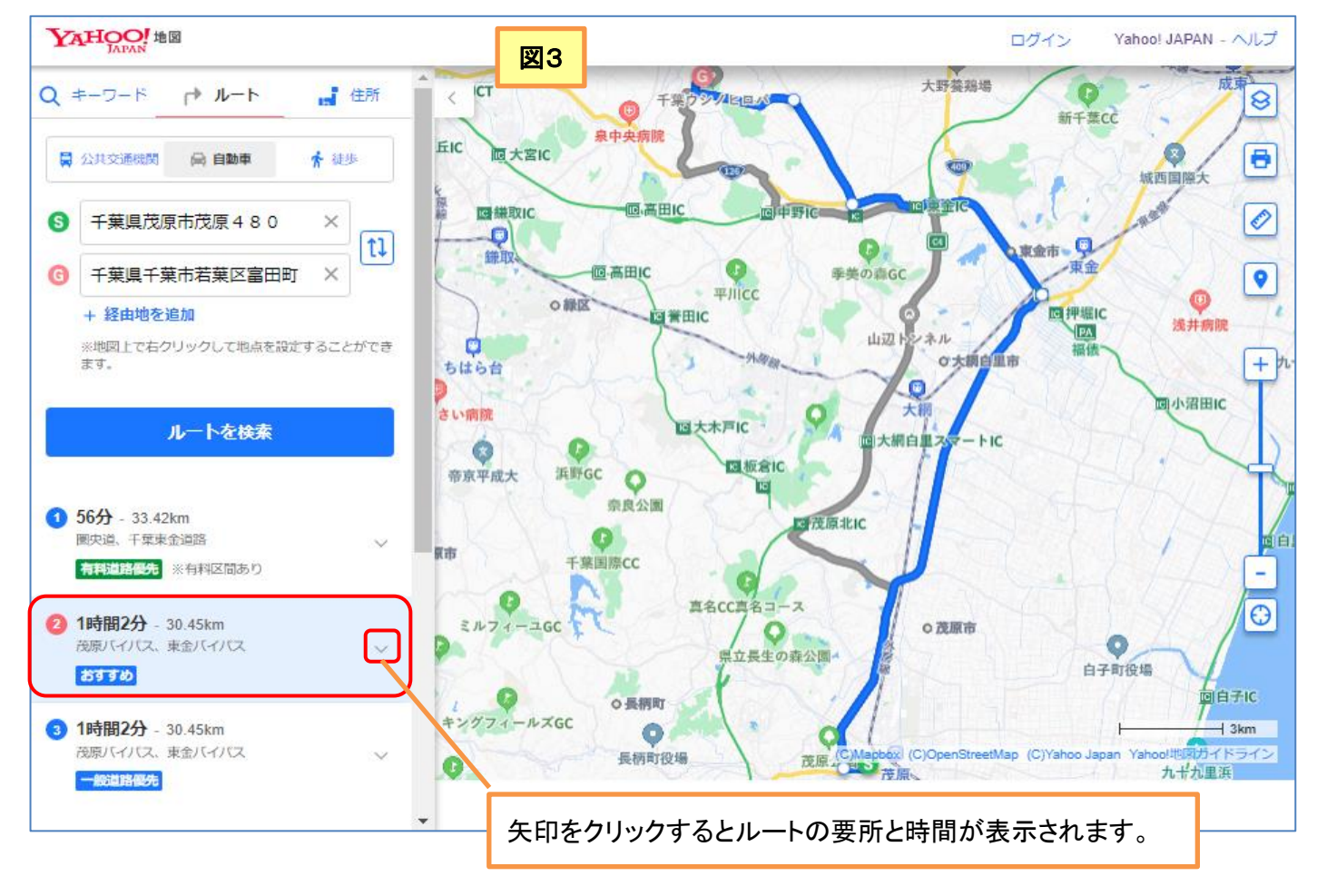

[ヤフー地図でルート検索をする]

 (4) ルートの途中に、経由地を追加する。
\* 土気の友人と一緒に富田さとにわ耕園の花 を楽しむため、経由地に土気駅を追加します。
\* 図3において土気駅周辺を拡大して、土気駅 南口部分を右クリックし、メニューから 「経由地に追加」を選択します。

土気駅南口部分に経由地の印( ● )が表示 され、ルートも図5のように更新されます。

経由地を取り消すには、図5の左側の欄で 経由地住所の右側のマイナス記号を クリックします。

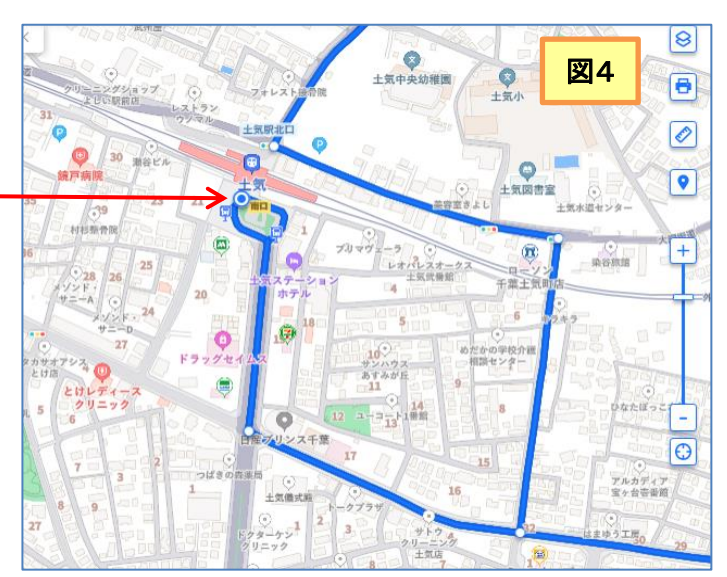

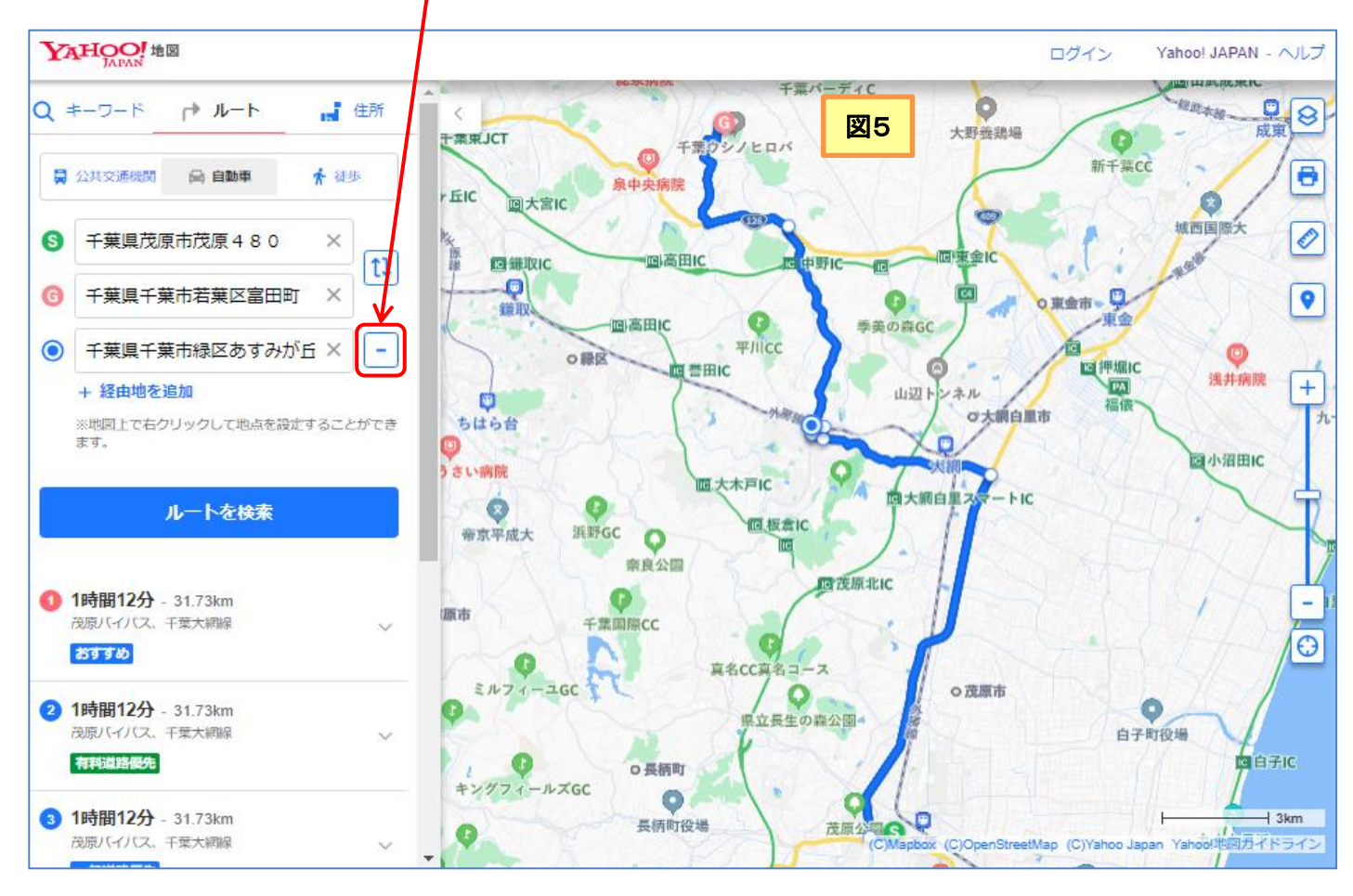

## (5)自動車ではなく徒歩でのルートを調べるには、図5の左側上部の「自動車」指定を「徒歩」に 変更します。

自動車ルートと徒歩ルート検索の結果を比較すると次表のようになります(詳細は省略)。

| 移動法 | 距離     | 所要時間   |                                    |
|-----|--------|--------|------------------------------------|
| 自動車 | 31.7km | 1時間12分 |                                    |
| 徒歩  | 24km   | 5時間0分  | ←「徒歩では不可能」とは言えない結果ですが、危険なので止めましょう! |

[ヤフー地図でルート検索をする]